## UNIVERZITET U BEOGRADU – MAŠINSKI FAKULTET KATEDRA ZA PROIZVODNO MAŠINSTVO

# UPUTSTVO ZA KORIŠĆENJE SOFTVERA ART SIMULATOR

Artificial Neural Network Simulator Version 1.00.00

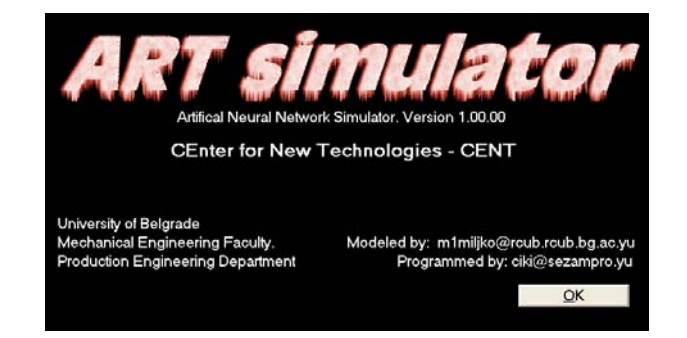

Prof. dr Zoran Miljković, dipl.inž.maš. Ivan Lazarević, dipl.inž.maš.

Beograd, april 2007.

### SADRŽAJ

| Startovanje i upoznavanje sa programom ART-1 | 3 |
|----------------------------------------------|---|
| Izlaz iz programa                            | 4 |
| Rad sa programom                             | 4 |
| Definisanje mreže                            | 5 |
| Unos podataka o vektorima                    | 6 |
| Vizuelni prikaz vektora                      | 8 |
| Snimanje projekta                            | 9 |

#### Startovanje i upoznavanje sa programom ART-1

Dupli klik na ikonicu ART-1 vam omogućava startovanje programa ART-1.

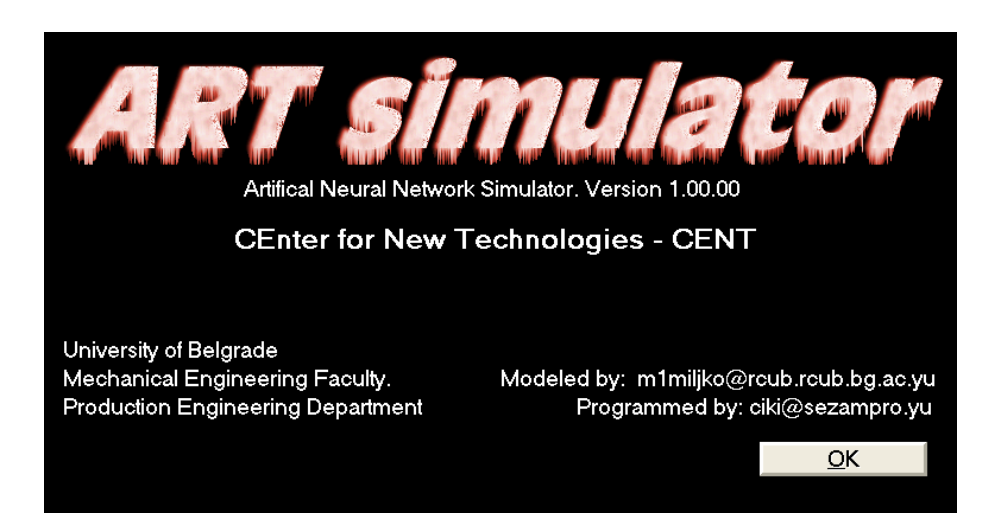

Kliknite na dugme <u>O</u>K za ulazak u osnovni ekran rada sa programom. Osnovni delovi glavnog ekrana su objašnjeni na slici dole:

| Artifical Neural Network Simulator                                                                                                    |                                                                                                    |
|----------------------------------------------------------------------------------------------------|----------------------------------------------------------------------------------------------------|
| Dimension of Layers<br>M (F1 layer) 1<br>N (F2 layer) 1<br>Broj neurona ulaznog i<br>skrivenog sloja Konstante kojima definišete koeficijent (prag) sličnosti<br>način treniranja mreže | <ul> <li>Vraća vas na početni prozor</li> <li>Potvrđujete unos podataka o strukturi mreže i prelazite na unos vektora i obučavanje</li> </ul> |
| Exit Show Degree of match                                                                                                    |                                                                                                    |
| Izlaz iz programa Prikazuje matrice Prikazuje broj Prikazuje stepen<br>veza iteracija sistema pouzdanosti                                                                               |                                                                                                    |
| Statusna linija                                                                                                    |                                                                                                    |

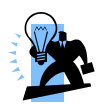

Konstante koje je potrebno definisati su realni brojevi. Molimo da usaglasite oznaku za decimalnu tačku unutar Control Panela>Regional Settings sa znakom koji ćete koristiti u programu. Ukoliko to ne uradite, program neće ispravno funkcionisati!

#### Izlaz iz programa

Da bi ste napustili rad sa programom, kliknite na dugme Exit, i potvrdite vašu naredbu za izlazak iz programa klikom na dugme Yes.

| Querry     | $\times$            |
|------------|---------------------|
| 😲 Do you r | eally want to quit? |
| Yes        | <u>N</u> o          |

#### Rad sa programom

Kako se najlakše uči kroz primere, kroz ovaj deo uputstva biće objašnjeno, korak po korak, kako se definiše mreža, unose podaci o vektorima za koje se mreža obučava i kasnije analiziraju podaci.

Sistem ćemo obučiti za sledeće vektore

1. 0,0,0,1,0 2. 0,0,1,0,1 3. 0,0,0,0,1

Za prikazivanje ovih 5 brojeva, odabran je binarni zapis – vektor sa 5 članova, što je ujedno i broj neurona koj treba da se nalaze u ulaznom sloju.

#### Definisanje mreže

Na osnovu do sada rešenog, ekran nakon unosa potrebnih parametara treba da izgleda kao na gornjoj slici. Ono što je za sada bitno je brojevi koji se nalaze u poljima:

- M (F1 layer)
- N (F2 layer), kao i vrednost koeficijenta
- *ρ*=0,9 kako je zahtevano zadatkom.

Nastavak programa je omogućen stiskom na taster <u>F</u>inish.

| Artifical Neural Netwo                                | ork Simulator                                                                                                    |                         |
|-------------------------------------------------------|----------------------------------------------------------------------------------------------------|-------------------------|
| Dimension of Layers<br>M (F1 layer)<br>N (F2 layer) 5 | Constans         Δ1         1         D1         0.9         L         3           5         C1         5         B1         1.5         ρ         0.9                                                                                                    | <u>A</u> bout<br>Einish |
| Entered vectors                                       |                                                                                                    |                         |
|                                                       |                                                                                                    |                         |
| Let it Go                                             | Preview vector width                                                                                                    |                         |
| Load                                                  | Save <u>I</u> ake pattern Vect                                                                                                    | or <u>P</u> review      |
| Exit                                                  | Show Degree of Degree of D | match                   |
|                                                       |                                                                                                    |                         |

Polje gde se unose podaci o vektorima Polje gde se unosi opis (naziv vektora)

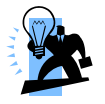

Opis vektora je poželjan jer je tako lakše pristupiti željenom vektoru, nego preko njegove strukture.

#### Unos podataka o vektorima

U Polje gde se unose podaci o vektorima unesite sada najveći vektor, (**00010**). U Polje gde se unosi opis (naziv vektora) unesite opis tog vektora, npr. **VEKTOR 1** Zatim stisnite taster <u>P</u>ass.

| Artifical Neural Network Simul        | ator               |                      |                        |
|---------------------------------------|--------------------|----------------------|------------------------|
| Dimension of Layers<br>M (F1 layer) 5 | Constans<br>A1 1,0 | D1 0,9 L 3,0         | About                  |
| N (F2 layer) 5                        | C1 5,0             | Β1 1,5 ρ 0,9         | Einish                 |
| Entered vectors                       |                    |                      |                        |
| VEKTOR 1                              |                    |                      |                        |
| 00010                                 |                    |                      |                        |
| Let it Go                             | <u>P</u> ass       | Preview vector width |                        |
| Load                                  | <u>S</u> ave       | <u>I</u> ake pattern | Vector <u>P</u> review |
| <u>E</u> xit                          | Show               | No. of Iterations    | Degree of match 1      |

Na sistemu bi trebalo da imate prikaz kao na slici gore. Stisak na taster Show će vam dati prikaz matrija Zij i Zji.

#### UPUTSTVO ZA KORIŠĆENJE SOFTVERA ART SIMULATOR

| 🖻 Viewing in      | nfo's about   | Zji & Zij m   | natrixes |   |        |        |      |               |      |  |
|-------------------|---------------|---------------|----------|---|--------|--------|------|---------------|------|--|
| ⊤Zji matrixes ( 0 | Connection be | twen F1 & F2  | layers ) |   |        |        |      |               |      |  |
|                   | 1             | 2             | 3        | 4 |        | 5      |      |               |      |  |
| 1                 | 0,0000        | 0,0000        | 0,0000   |   | 1,0000 | 0,0000 |      |               |      |  |
| 2                 | 0,3286        | 0,3286        | 0,3286   |   | 0,3286 | 0,3286 |      |               |      |  |
| 3                 | 0,3286        | 0,3286        | 0,3286   |   | 0,3286 | 0,3286 |      |               |      |  |
| 4                 | 0,3286        | 0,3286        | 0,3286   |   | 0,3286 | 0,3286 |      |               |      |  |
| 5                 | 0,3286        | 0,3286        | 0,3286   |   | 0,3286 | 0,3286 |      |               |      |  |
|                   |               |               |          |   |        |        |      |               |      |  |
|                   |               |               |          |   |        |        |      |               |      |  |
|                   |               |               |          |   |        |        |      |               |      |  |
|                   |               |               |          |   |        |        |      |               |      |  |
|                   |               |               |          |   |        |        |      |               |      |  |
|                   |               |               |          |   |        |        |      |               |      |  |
|                   |               |               |          |   |        |        |      |               |      |  |
|                   |               |               |          |   |        |        |      |               |      |  |
| ⊤Zii matrixes ( 0 | Connections b | etwen F2 & F1 | lavers ) |   |        |        | <br> | <br>          |      |  |
|                   | 1             | 2             | 3        | 4 |        | 5      |      |               |      |  |
| 1                 | 0,0000        | 0,7556        | 0,7556   |   | 0,7556 | 0,7556 |      |               |      |  |
| 2                 | 0,0000        | 0,7556        | 0,7556   |   | 0,7556 | 0,7556 |      |               |      |  |
| 3                 | 0,0000        | 0,7556        | 0,7556   |   | 0,7556 | 0,7556 |      |               |      |  |
| 4                 | 1,0000        | 0,7556        | 0,7556   |   | 0,7556 | 0,7556 |      |               |      |  |
| 5                 | 0,0000        | 0,7556        | 0,7556   |   | 0,7556 | 0,7556 |      |               |      |  |
|                   |               |               |          |   |        |        |      |               |      |  |
|                   |               |               |          |   |        |        |      |               |      |  |
|                   |               |               |          |   |        |        |      |               |      |  |
|                   |               |               |          |   |        |        |      |               |      |  |
|                   |               |               |          |   |        |        |      |               |      |  |
|                   |               |               |          |   |        |        |      |               |      |  |
|                   |               |               |          |   |        |        |      |               |      |  |
| E Coloct motive   |               |               | -        |   |        |        |      |               |      |  |
| select matrixe    | 15            |               |          |   |        |        |      | [ <sup></sup> | Fuit |  |
| Zij ma            | itrix i       | Zji matrix    |          |   |        |        |      | L             | LAR  |  |
|                   |               |               |          |   |        |        |      |               |      |  |

Na isti način ćete uneti vektore 2 i 3. Nakon toga bi ekran izgledao kao na donjoj slici:

| Artifical Neural Network Simulator                                                                                                    |
|----------------------------------------------------------------------------------------------------|
| Dimension of Layers         Constans         At         1,0         D1         0,9         L         3,0         Constans         About         About         About         Entered vectors         Entered vectors |
| VEKTOR 3                                                                                                    |
|                                                                                                    |
|                                                                                                    |
| Load Save Iake pattern Vector Preview                                                                                                    |
| Exit     Show     No. of Iterations     Degree of match                                                                                                    |

Na sistemu bi trebalo da imate prikaz kao na slici gore. Stisak na taster Show će vam dati prikaz matrija Zij i Zji.

| 🖻 Viewing in      | nfo's | about      | Zji    | & Zij m   | atri   | xes    |   |        |   |        |      |      |          |          | × |
|-------------------|-------|------------|--------|-----------|--------|--------|---|--------|---|--------|------|------|----------|----------|---|
| ⊤Zji matrixes ( C | Conne | ection bet | wen    | F1 & F2 I | layers | 1 —    |   |        |   |        | <br> | <br> | <br>     | <br>     |   |
|                   | 1     |            | 2      |           | 3      |        | 4 |        | 5 |        |      |      |          |          |   |
| 1                 |       | 0,0000     |        | 0,0000    |        | 0,0000 |   | 1,0000 |   | 0,0000 |      |      |          |          |   |
| 2                 |       | 0,0000     |        | 0,0000    |        | 0,0000 |   | 0,0000 |   | 1,0000 |      |      |          |          |   |
| 3                 |       | 0,3286     |        | 0,3286    |        | 0,3286 |   | 0,3286 |   | 0,3286 |      |      |          |          |   |
| 4                 |       | 0,3286     |        | 0,3286    |        | 0,3286 |   | 0,3286 |   | 0,3286 |      |      |          |          |   |
| 5                 |       | 0,3286     | _      | 0,3286    |        | 0,3286 |   | 0,3286 | _ | 0,3286 |      |      |          |          |   |
|                   |       |            |        |           |        |        |   |        |   |        |      |      |          |          |   |
|                   |       |            |        |           |        |        |   |        |   |        |      |      |          |          |   |
|                   |       |            |        |           |        |        |   |        |   |        |      |      |          |          |   |
|                   |       |            |        |           |        |        |   |        |   |        |      |      |          |          |   |
|                   |       |            |        |           |        |        |   |        |   |        |      |      |          |          |   |
|                   |       |            |        |           |        |        |   |        |   |        |      |      |          |          |   |
|                   |       |            |        |           |        |        |   |        |   |        |      |      |          |          |   |
|                   |       |            |        |           |        |        |   |        |   |        |      |      |          |          |   |
| ⊤Zij matrixes ( C | Conne | ections be | etwer  | n F2 & F1 | layer  | s) —   |   |        |   |        |      |      |          |          |   |
|                   | 1     |            | 2      |           | 3      |        | 4 |        | 5 |        |      |      |          |          |   |
| 1                 |       | 0,0000     |        | 0,0000    |        | 0,7556 |   | 0,7556 |   | 0,7556 |      |      |          |          |   |
| 2                 |       | 0,0000     |        | 0,0000    |        | 0,7556 |   | 0,7556 |   | 0,7556 |      |      |          |          |   |
| 3                 |       | 0,0000     |        | 0,0000    |        | 0,7556 |   | 0,7556 |   | 0,7556 |      |      |          |          |   |
| 4                 |       | 1,0000     |        | 0,0000    |        | 0,7556 |   | 0,7556 |   | 0,7556 |      |      |          |          |   |
| 5                 |       | 0,0000     |        | 1,0000    |        | 0,7556 |   | 0,7556 |   | 0,7556 |      |      |          |          |   |
|                   |       |            |        |           |        |        |   |        |   |        |      |      |          |          |   |
|                   |       |            |        |           |        |        |   |        |   |        |      |      |          |          |   |
|                   |       |            |        |           |        |        |   |        |   |        |      |      |          |          |   |
|                   |       |            |        |           |        |        |   |        |   |        |      |      |          |          |   |
|                   |       |            |        |           |        |        |   |        |   |        |      |      |          |          |   |
|                   |       |            |        |           |        |        |   |        |   |        |      |      |          |          |   |
|                   |       |            |        |           |        |        |   |        |   |        |      |      |          |          |   |
| E Select matrice  |       |            |        |           | _      |        |   |        |   |        |      |      |          |          |   |
| Select matrixe    |       |            |        |           |        |        |   |        |   |        |      |      |          | <br>Exit |   |
| Zij ma            | trix  | 2          | Zji ma | atrix     |        |        |   |        |   |        |      |      | L        | <br>- 08 |   |
| ∠ı  ma            | trix  | 4          | ∠µ ma  | strix     |        |        |   |        |   |        |      |      | <u> </u> | <br>     |   |

#### Vizuelni prikaz vektora

lako je struktura vektora binarna i jednodimenziona za ART-1 mrežu, moguće je korišćenjem Vector <u>P</u>review dugmeta dobiti 2D prikaz istog, ukoliko u polje <u>Preview</u> vector width unesete brojni podatak koji predstavlja širinu vektora.

Nije potrebno napominjati da ovo ima smisla raditi za vektore koji imaju više članova. Ova opcija dobija na značaju ukoliko prevodimo 2D sliku u 1D sliku, koji ćemo koristiti kao vektor za obučavanje.

#### Snimanje projekta

Moguće je snimiti trenutni rad u tekstualni fajl sa ekstenzijom .WEI. Da bi ste to odradili, nakon unosa, kliknite na dugme <u>S</u>ave, pa nakon toga pozicioniravši se u željeni folder, unesite naziv za fajl pod kojim želite da ga snimite, pa to potvrdite pritiskom na dugme <u>S</u>ave.

Ova operacija je omogućena s ciljem da se vrši naknadna analiza koeficijenata.

| Save config file                                  |                                                                                                    |                                                                                                    | ? 🛛            |
|---------------------------------------------------|----------------------------------------------------------------------------------------------------|----------------------------------------------------------------------------------------------------|----------------|
| Savejn:                                           | 🞯 Desktop                                                                                                    |                                                                                                    | <b>∃</b> ▼     |
| My Recent<br>Documents<br>Desktop<br>My Documents | My Documents<br>My Computer<br>My Computer<br>My Network Places<br>Art version 2<br>BACK<br>Bec 2006-7<br>Cene 1<br>Chemical Engineering Handbook<br>Ecolab - materijal<br>Ecolab - posao<br>GF_632007<br>GF_932007<br>IO OCX Control | <ul> <li>ivan</li> <li>ivan L</li> <li>Ivdam 2007</li> <li>Knjizice</li> <li>MitsubishiControl</li> <li>Ninuska</li> <li>Od Ace</li> <li>OD NESE magistarski</li> <li>PakPromet</li> <li>Pogledaj</li> <li>POGLEDAJ OVOVOVOVO</li> <li>Pregledaj</li> <li>S L I K E</li> </ul> | SA FLASHA      |
| My Computer<br>My Network<br>Places               | Keight Save as type: Vectors & Weight                                                                                                    | ▼<br>Ks ("WEI)                                                                                                    | Save<br>Cancel |